# 2011 Duke Research Symposium

May 11, 2011

# 1) Duke@Work Portal

IF YOU DO NOT HAVE ACCESS TO THE GRANTS MANAGEMENT TAB, CONTACT YOUR DEPARTMENTS SAP USER ADMINISTRATOR AND ASK FOR: BUSINESS MANAGER LEVEL WEB REPORTING ACCESS.

Crosswalk between MyResearch and Grants Management views for financial reports

## **MyResearch view**

| Duke@W                                                                                                    | /ORK                                                                                                    |                                                                                                    |                                                                                                    |                                                                    |                                                                   |     |                                        | ***                                            | liceme aOSEPH1 | IEVINS Log    |
|----------------------------------------------------------------------------------------------------|----------------------------------------------------------------------------------------------------|----------------------------------------------------------------------------------------------------|----------------------------------------------------------------------------------------------------|--------------------------------------------------------------------|-------------------------------------------------------------------|-----|----------------------------------------|------------------------------------------------|----------------|---------------|
| Research<br>> MyResearch                                                                                                    | d Deletad                                                                                                    |                                                                                                    |                                                                                                    | _                                                                  |                                                                   |     |                                        |                                                |                |               |
| muProjects                                                                                                    |                                                                                                    |                                                                                                    |                                                                                                    | N/H                                                                | 1                                                                 |     |                                        |                                                |                |               |
| MICTOR         Rel P. CA. 10023-04           202230         SPIL-CA. 1002-04         SUBSCA. 1002-04           302330         SPIL-CA. 1002-04         SUB #A/9           302330         SPIL-CA. 1002-04         SUB #A/9           302330         SPIL-CA. 1002-04         SUB #A/9           302330         SPIL-CA. 1002-04         SUB #A/9           302330         SPIL-CA. 1002-04         SUB #A/9           302330         SPIL-CA. 1002-04         SUB #A/9           302330         SPIL-CA. 1002-04         SUB #A/9           3023376         SPIL-CA. 1002-04         SUB #A/9           302376         SPIL-CA. 1002-04         SUB #A/9           302376         SPIL-CA. 1002-04         SUB #A/9           302376         SPIL-CA. 1002-04         SUB #A/9 | 4309-0565<br>870-0206<br>899-0206<br>899-0206<br>899-0206<br>899-0206<br>899-0206<br>833782 899-0206<br>833782 899-0206<br>833782 899-0206<br>833782 899-0206<br>899-0206<br>899-0000<br>899-0000<br>899-0000000000 | 12010209<br>650102013<br>860102013<br>800502018<br>800502018<br>800502018<br>800502018<br>800502018<br>800502018 | DHIG, HIG, NH, ND<br>DHIG, HIG, NH, ND<br>DHIG, HIG, NH, ND<br>DHIG, HIG, NH, ND<br>DHIG, HIG, NH, ND<br>DHIG, HIG, NH, ND<br>DHIG, HIG, NH, ND<br>DHIG, HIG, NH, ND<br>DHIG, HIG, NH, ND |                                                                    | Aberta<br>Record Try<br>Protocol                                  | *   | 0<br>Pre0001\$314                      | Descration<br>Oncogenic Gene Regulation        | y Networks     | Date Next Due |
| Submit New 1                                                                                                    | Manage Active F                                                                                                    | Projects                                                                                                    | M                                                                                                    | y Porth                                                            | olio olio                                                         |     | Links                                  | and Resources                                  | Announcement   |               |
| Define Protect + Thanked                                                                                                    | Financial Summ                                                                                                    | ary Report<br>mary Report                                                                                        | 2                                                                                                    | mation                                                             |                                                                   |     | ARR                                    | A<br>Sosule Forms                              | Dake Research  | <b>5</b> 1    |
| 3                                                                                                    | Submit Salety F                                                                                                    | Report (eIRB)                                                                                                    | Altera<br>Complete                                                                                                    | ance                                                               | _                                                                 |     | Tool                                   | box                                            | DTMI Annou     | cements       |
|                                                                                                    | Sponsor Requi                                                                                                    | red Final Financ                                                                                                 | W Report                                                                                                    | ng and                                                             | 4                                                                 |     | Facto                                  | Ay Handbook                                    | NSF Amount     | ements        |
|                                                                                                    |                                                                                                    |                                                                                                    | Han                                                                                                    | in Subje                                                           | ds: IRB (Campi<br>ds: eIRB (SOM)                                  | us) | ORA                                    | (Pre-Award Med Ctr)<br>(Pre-Award Campus)      | NIH Amound     | ements        |
| Funding Opportunities and Grant<br>Applications<br>Funding Opportunities<br>Half eCommons<br>Crants Duke<br>Crants Duke<br>Crants Gov<br>18H                                                                                                    | Disclosures and<br>Patents and Fil<br>Patents and Gr<br>Naterial Transfi<br>Confidentiality /<br>Research Agre                                                                                                    | Agreements<br>ings<br>ants<br>in Agreements<br>Agreements<br>ements                                              | Bios:<br>IACU<br>Lato<br>Conflic<br>Effort<br>My Ci<br>Total<br>Effort                                                                                                    | nety: IBC<br>atety<br>of interv<br>ment EX<br>Profess<br>Cartifica | i<br>Int (COI)<br>Int Distribution<br>Ional Effort<br>dion (ECRT) |     | OSP<br>OLV<br>RAC<br>ROC<br>CRS<br>CRS | (Post-Award)<br>3<br>0<br>A<br>esearch (Velos) | Help Feedbac   |               |

### MyResearch Reports

- 1. Project Summary Report
- 2. Financial Summary Report
- 3. Personnel Report
- 4. Sponsor Required Final Financial Report Status

#### **Grants Management view**

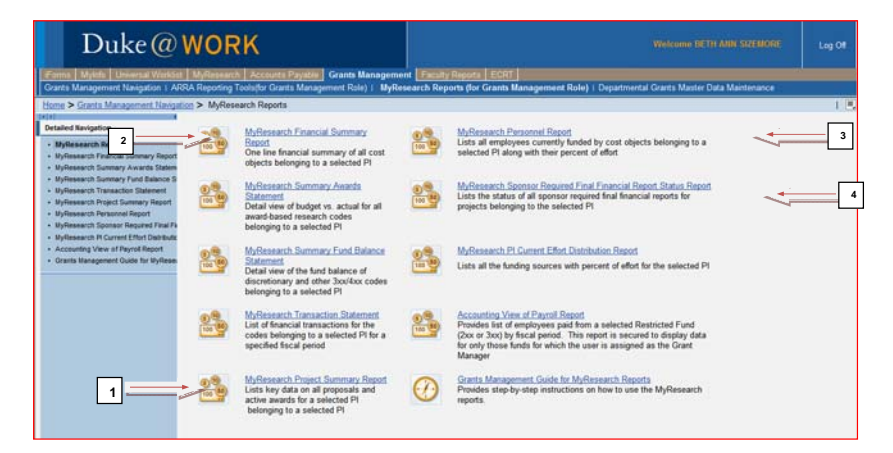

<u>Keys to matching what your PI sees</u>: Enter their correct Unique ID and **run the report through the current open period**. What the PI sees is updated through last night, NOT through the last closed period.

## Accounting View of Payroll Report

Available to be run by anyone with the Grants Management tab on their Duke@Work <u>AND</u> is assigned as Grant Administrator on Projects/WBSEs

None of the other reports on the Grants Management tab are limited by assignment to specific WBSE's. They are typically executed with a specific PI's Unique ID

Make sure you enter the Fiscal Month as a 3 digit months (001, not 01) to make sure it executes correctly.

<u>New:</u> The payroll report will pick up cost center assignments made as departments start to roll out Buy@Duke and Grant Projections

A new header has been added at top of report to display the Period/Fiscal Year selection criteria

| Varial | ble Entry                               |                   |   |                     |            |  |  |
|--------|-----------------------------------------|-------------------|---|---------------------|------------|--|--|
|        |                                         |                   |   |                     |            |  |  |
| Ava    | illable Variants: Variants: Save Save   | As Delete         |   | Show Variable Perso | nalization |  |  |
| Ge     | eneral Variables                        |                   |   |                     |            |  |  |
|        | Variable                                | Current Selection |   | Description         |            |  |  |
|        | Period/Fiscal Year (Interval Entry, Rec | 001/2010          |   |                     |            |  |  |
|        | Employee Key Date                       | 12/31/9999        | 0 | 12/31/9999          |            |  |  |
|        | Cost Object Familiar (Interval Entry, O |                   | 0 |                     |            |  |  |
| 0      | K Check                                 |                   |   |                     |            |  |  |
| _      |                                         |                   |   |                     |            |  |  |

To enter a range of periods, click on the selection drop down in the Period/Fiscal Year field

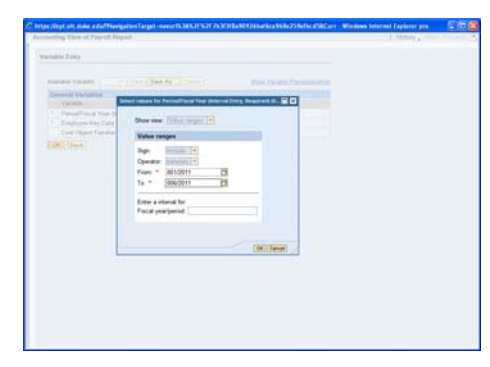

Enter From/To values and click Ok

### Grants Management Tab > Maintenance of Grant Administrators

Available to anyone set up as Department Administrator (this role is maintained by the Office of Sponsored Programs)

New: A new field has been added to this tool: Alternate Approver. This field will be maintained the same as Grant Administrator is, new columns are being added to the tool within the next week or two. The Alternate Approver is used only for Buy@Duke, it is not used for anything else (e.g. no payroll reporting)

Export functionality is also being added, it will be available within the next week or two.

| 🕒 🖓 🔹 🗶 Max Control dalar adam territir                                                                                                    |                        | B 4 X b                                                                                                    | P      |
|----------------------------------------------------------------------------------------------------|------------------------|----------------------------------------------------------------------------------------------------|--------|
| (m. E.B. genne Frynningen janne genne<br>ige Forantes i gin III Start Handensen Frank (III) her Big C. nat. Midde C. (E), NaCD Services III he<br>(E) Seats Hanapatert Hangation - SAP Netwooner Frank (III) | etal Sect Diveor       | wet.<br>Die © - ⊡ ⊕ • bar- piny+ :                                                                                                    | un • • |
| Duke@WORK                                                                                                    |                        | Violenne BCTH Allei Sitz Brief,                                                                                                    | Log Of |
| Grants Management Navigation 1 ARRA Reporting Tools/M Grants Management 1<br>                                                                                                    | lule) i MyRei<br>Miria | dolara Serentara ( Dayattovental Grants Master Data Maintenanca)<br>exactili Regiona i Dispantovental Grants Master Data Maintenanca<br>et Navigetion | - 11   |
| ARBA Reporting Toststhe Grants Management Rule)<br>Contains ARRA Reporting Tool and Supporting Reports                                                                                                    |                        | Departmental Grants Master Data Mantensence<br>Workset for Departmental Grants Master Data<br>Maintenance                                             |        |
|                                                                                                    |                        |                                                                                                    |        |

#### Select: Departmental Grants Master Data Maintenance

| F Faculty Web Navigation (New - 542                                                                            | Herware     | Partal - Windows Internet Explorer provided by                                                                                          | Dake Univers | ity Financial Services                                                                                           |             |
|----------------------------------------------------------------------------------------------------|-------------|----------------------------------------------------------------------------------------------------|--------------|----------------------------------------------------------------------------------------------------|-------------|
| G . Han feit in dan nder                                                                                       |             |                                                                                                    |              | 8 8 4 × b=                                                                                                    | (A)+        |
| the EM yes Parates juik the                                                                                    |             |                                                                                                    |              |                                                                                                    |             |
| 👷 Farentee   🙀 🖙 SAP Nativieurer Ports                                                                         | -           | Cruit Middle C 🔬 Net2D Services 🖅 Partial Text Environme                                                                                | et           |                                                                                                    |             |
| Faisty web to spation lies - SAP Related                                                                       | ever Partal | 1                                                                                                    |              | 🗿 • 🖾 🖾 🖷 • Bar- Seley -                                                                                         | 7µ6 - 🚱 - 🤺 |
| Duke@                                                                                                    | WOF         | RK                                                                                                    |              |                                                                                                    |             |
| Grants Management Nangalow 1 A29                                                                               | A Reporting | Control Provide Control Management Cond<br>Tools(be Grants Management Rule) 1 MyRessarch<br>Riters > Home > Christia Management Billion | Reports 1 De | Buygoune [ Mile: ] UpDetweet ] Grants Managem<br>partmental Grants Masker Data Maletenarcie<br>NO Nationico Weet |             |
| Detailed Revigition                                                                                            |             | United Grant Manager on Mr. Department's                                                                                                | -            | United Departmental Name on M.                                                                                   |             |
| Faculty Web Revigation Offerer     Update Grant Manager on My Departme     Update Departmental Name on My Bran | 0           | GCRED<br>Update the Grant Manager field on all the<br>grants in my department – only available to<br>Departmental Administrators        | 0            | Clasts<br>Update the Lacal Departmental Name<br>on my granta – unly available to Grant<br>Managers               |             |
| •                                                                                                    |             |                                                                                                    |              |                                                                                                    |             |

Select: Update Grant Manager on My Department's Grants

| Export a |                                   |            |                     |                  |                       |                               | Film 24                       |       |
|----------|-----------------------------------|------------|---------------------|------------------|-----------------------|-------------------------------|-------------------------------|-------|
| Project  | Official Project Name             | 8/R        | BFR Name            | Precipier        | Current Grant         | Current Drant<br>Manager Name | New Grant<br>Manager Unique D | (III) |
| 3832180  | INRAEUROPEAN COMMISSION SP        | 6860500290 | Institute for Genom | CRAWFORD, GR     | and the second second | design of the second second   | And the second                |       |
| 3915157  | JOSEPH NEVINS GENL RES.           | 6860500210 | Center for Applied  | NEVINS, JOSEPH R | 225831                | ELIZABETH SIZE                |                               |       |
| 3914672  | LEVINE UNIV. PROESSORSHIP EN      | 6860500210 | Center for Applied  | NEVINS, JOSEPH R | 112063                | KATHLEEN S CUL.               | - 2                           |       |
| 3330371  | NSF-EF-03-28636 SUB #1-P3330370   | 6860500210 | Center for Applied  | DIETRICH, FRED   | 225831                | ELIZABETH SIZE                |                               |       |
| 3911085  | DIETRICH GEN RES FUND             | 6860500210 | Center for Applied  | DIETRICH, FRED   | 104404                | FELCIAL WLSON                 |                               |       |
| 3534113  | UNCCH SUBAWARD #5-37296           | 6860500210 | Center for Applied  | DETRICH, FRED    | 104404                | FELCIA L WILSON               |                               |       |
| 3022100  | 5K23-CA-106595-05                 | 6860500210 | Center for Applied  | OLSON, JOHN JR A | 296892                | C ELAINE EMORY                |                               | -     |
| 3820110  | ACS GRANT #PF-05-050-01-GMC       | 6860500210 | Center for Applied  | ANGUS, STEVEN P  | 112063                | CULLER, KATHLE                |                               |       |
| 3034038  | 5R01-GM-073991-05                 | 6860500210 | Center for Applied  | RUSCHE, LAURA    | 104404                | FELCIA L WILSON               |                               |       |
| 3831660  | DRCR FNDNT GRANT #29-05 PARENT    | 6860500210 | Center for Applied  | FEBBO, PHILLIP G | 104404                | FELCIA L WILSON               |                               |       |
| 3912452  | P. FEBBO GEN RES FUND             | 6860500210 | Center for Applied  | FEBBO, PHILLIP G | 104404                | FELCIAL WILSON                |                               |       |
| 3038371  | 5U24-NS-051870-05 SUB #2-P3036358 | 6860500210 | Center for Applied  | NEVINS, JOSEPH R | 112063                | KATHLEEN S CUL                |                               |       |
| 3820142  | AACR ASTRAZENECA FELLOWING        | 6860500210 | Center for Applied  | POTTI, ANIL      | 296892                | C ELAINE EMORY                |                               |       |
| 3913436  | HATNES AWARD POTTI                | 6860500210 | Center for Applied  | POTTL ANIL       | 296892                | C ELAINE EMORY                |                               |       |
| 3916663  | A POTTI RESEARCH FUND             | 6860500210 | Center for Applied  | POTTL ANIL       | 296892                | C ELANE EMORY                 |                               |       |
| 1        |                                   |            |                     |                  |                       |                               |                               |       |

To export list to excel, click on "Export" button at top left of screen, then click on "Export to Microsoft Excel"

To sort on any of the columns, click on "Settings" button at top right of screen, this opens up Settings section at top of screen.

| ings                                                                                                    |                                                                                                    |                                                     |                                                                                                    |                                                                                                    |                                                                                                    |                                                                                                    |                                              |   |
|----------------------------------------------------------------------------------------------------|----------------------------------------------------------------------------------------------------|-----------------------------------------------------|----------------------------------------------------------------------------------------------------|----------------------------------------------------------------------------------------------------|----------------------------------------------------------------------------------------------------|----------------------------------------------------------------------------------------------------|----------------------------------------------|---|
| Column Sale                                                                                                    | the Date                                                                                                    |                                                     |                                                                                                    |                                                                                                    |                                                                                                    |                                                                                                    |                                              |   |
| E trant                                                                                                    | el Columa el<br>al Project Name                                                                                                    | E Borted Datament                                   | Ser<br>Vanager Unique ID Ao                                                                                                    | cending *                                                                                                    |                                                                                                    |                                                                                                    |                                              |   |
| Org. I                                                                                                    | Unit                                                                                                    |                                                     |                                                                                                    |                                                                                                    |                                                                                                    |                                                                                                    |                                              |   |
| EFR                                                                                                    |                                                                                                    |                                                     |                                                                                                    |                                                                                                    |                                                                                                    |                                                                                                    |                                              |   |
| EPH                                                                                                    | Aame A Remove                                                                                                    |                                                     |                                                                                                    |                                                                                                    |                                                                                                    |                                                                                                    |                                              |   |
| Philo                                                                                                    | pat investigator                                                                                                    |                                                     |                                                                                                    |                                                                                                    |                                                                                                    |                                                                                                    |                                              |   |
| Name 1                                                                                                    | Grant Manager Unio                                                                                                    | -                                                   |                                                                                                    |                                                                                                    |                                                                                                    |                                                                                                    |                                              |   |
| New                                                                                                    | Grant Manager Name                                                                                                    | -                                                   |                                                                                                    |                                                                                                    |                                                                                                    |                                                                                                    |                                              |   |
|                                                                                                    | •                                                                                                    |                                                     |                                                                                                    |                                                                                                    |                                                                                                    |                                                                                                    |                                              |   |
|                                                                                                    |                                                                                                    | -Tel.(a) 4                                          | Charles Bernisbury -                                                                                                    |                                                                                                    |                                                                                                    |                                                                                                    |                                              |   |
|                                                                                                    |                                                                                                    | 10                                                  | Change Sequence 💌 🛛                                                                                                    |                                                                                                    |                                                                                                    |                                                                                                    |                                              |   |
| CI Cancel                                                                                                    | Annah                                                                                                    |                                                     | Change Sequence 💌 🛛                                                                                                    |                                                                                                    |                                                                                                    |                                                                                                    |                                              |   |
| Cancel                                                                                                    | (Asstz)                                                                                                    |                                                     | Change Sequence 💌 🛙                                                                                                    |                                                                                                    |                                                                                                    |                                                                                                    |                                              |   |
| C Cancel<br>of Admini                                                                                                    | Apply                                                                                                    |                                                     | Change Sequence 💌 🛛                                                                                                    |                                                                                                    |                                                                                                    |                                                                                                    |                                              |   |
| C Cancel<br>of Adesini<br>ort -                                                                                                    | (Apply)<br>strator / Local Department Name Mainte                                                                                                    | anance .                                            | Change Sequence 💌 🕽                                                                                                    |                                                                                                    | Course Court                                                                                                    | ( not set in the set of the set of the set o | File Set                                     | - |
| C Cancel<br>of Admini<br>ort -                                                                                                    | Apply<br>atrator / Local Department Name Mainte<br>Official Project Name                                                                                                    | a e                                                 | Change Sequence 💌 🛙                                                                                                    | Proper                                                                                                    | Current Grant<br>Manager Unique D                                                                                   | Current Drant<br>Variager Rame                                                                                                    | Filter Self<br>New Oract<br>Nanager United C | - |
| Cancel<br>et Adesini<br>ert -<br>hapet<br>832180                                                                                         | Apply<br>Strate / Local Department Name Males<br>Office Insect Iane<br>RRAEUROPEAN COMMISSION SP                                                                                                    | a e                                                 | Afil have institute for General.                                                                                                    | Propel<br>Svestger<br>CRAWFORD, GR                                                                                                    | Current Grant<br>Manager Unique 10                                                                                  | Current Drant<br>Manager Rame                                                                                                    | Flor July<br>New Oraci<br>Nanager Unsue C    | - |
| C Cancel<br>nt Admini<br>nt =<br>hapest<br>10.32780<br>10.15157                                                                          | Assty<br>atrator / Local Department Name Malter<br>Official Populations<br>NAAEUROPEAN COMMISSION SP<br>JOSEPH NE VIUS CENT, RES.                                                                                                    | (2) (1)<br>mance<br>enn<br>6866660200<br>6866660210 | Entry Sequence T                                                                                                    | Propel<br>scengels<br>- CRAMFORD, GR<br>NEVEX, JOSEPH R                                                                                                    | Europer Grant<br>Hanager Unique El<br>225431                                                                        | Carreet Deatt<br>Nanager Name<br>ELIZABETH SZE                                                                                                    | The Self<br>New Oriel<br>Newger Union D      | - |
| Cancel<br>at Admini<br>art -<br>baset<br>032790<br>0915157<br>1914672                                                                    | Repty<br>brate / Local Department Name Bales<br>Office Plant Isee<br>PRACEINDEAN COMMISSION SP.,<br>JOSEPH NEWS COLL RES.<br>LEVIE UNV. PROCESSORSHP EN.,                                                                                                    | (2) (1) (1) (2) (2) (2) (2) (2) (2) (2) (2) (2) (2  | Mill Name<br>Institute for Genom.<br>Center for Applied<br>Center for Applied                                                                                                    | Printeel<br>investigen<br>CEANWFORD, GR.,<br>NEVINS, JOSEPH R<br>NEVINS, JOSEPH R                                                                                                    | Exercised Grant<br>Hierarger Unique E<br>225431<br>112063                                                           | Carnel Dati<br>Magar Same<br>ELIZADE TH SIZE<br>KATHLEEN S CUL                                                                                                    | The Self<br>Rev Grad<br>Nanger Unsee C       | - |
| () Cancel<br>nt Admini<br>met a<br>Nagest<br>1915157<br>1914672<br>1030371                                                               | Anny                                                                                                    | E • 0                                               | BTR Name<br>Institute for Genom.<br>Center for Applied -<br>Center for Applied -<br>Center for Applied -                                                                                                    | Propet<br>sweepers<br>CRAWFORD, GR<br>NEVINS, JOSEPH R<br>NEVINS, JOSEPH R<br>DETRON, FRED                                                                                                    | Summer Grant<br>Harrager Ungun B<br>225431<br>112053<br>225431                                                      | Certes Diat<br>Nategor Same<br>ELIZADETH SIZE<br>KATHLEEN S CUL.<br>ELIZADETH SIZE                                                                                                    | The Solt<br>New Orielt<br>Manager United D   | - |
| () Cancal<br>et Admini<br>et a<br>1032190<br>1915157<br>1914672<br>1030371<br>1911885                                                    | Appy<br>detail / Local Department Nome Mainte<br>PRAEUROPEAN COMMISSION SP-<br>JORCH NEWS COLL BES<br>LEVINE UNY. PROCESSORSHIP ENL<br>NEF AC 403 280X 5UB 91-9332070<br>DETROCH CEM SEG FUND                                                                                                    |                                                     | MR Name<br>Institute for Genom.<br>Center for Applied<br>Center for Applied<br>Center for Applied                                                                                                    | Proceed<br>Screenpeter<br>CRAWFORD, GR.,<br>NEVINS, JOSEPH R<br>NEVINS, JOSEPH R<br>DETRICH, FRED                                                                                                    | Current Grant<br>Harvager Unique E<br>225431<br>112063<br>225431<br>104404                                          | Carreel Statt<br>Natager Save<br>ELIZADETH SIZE<br>KATHLEEN S CUL.<br>ELIZADETH SIZE<br>FELICAL WESON                                                                                                    | The Sub<br>New Oast<br>Navager Unios D       |   |
| C Cancel<br>at Administre<br>Magnet<br>1032100<br>1015157<br>1016672<br>1030371<br>1911885<br>1054113                                    | Apply)<br>Interf / Local Department Name Malan<br>Police Inspect Name<br>Police Inspect Name<br>Police Inspect Name<br>Police Name Name<br>Police Name Name<br>Police Name<br>Police Name<br>Name<br>Nam |                                                     | Mit Name Institute for Genom Center for Applied Center for Applied Center for Applied Center for Applied Center for Applied Center for Applied Center for Applied                                                                                                    | CRAMPORD, GR.,<br>CRAMPORD, GR.,<br>NEVINS, JOSEPH R<br>NEVINS, JOSEPH R<br>DETRICH, FRED<br>DETRICH, FRED                                                                                                    | Connect Grand<br>Weenger Vincent B<br>1226831<br>112063<br>225831<br>1064654<br>1064654                             | Conset Draft<br>Nanager Name<br>ELIZABETH SIZE<br>KATHLEEN S CUL.<br>ELIZABETH SIZE<br>FELCIA L WILSON<br>FELCIA L WILSON                                                                                                    | Ther Suth<br>New Great<br>Xanager Umset G    | - |
| C Cancel<br>at Administre<br>1032100<br>1032100<br>1032100<br>1032100<br>1032100<br>1032100                                              | Antrix<br>Default / Local Department Name Mainta<br>Media Ingent See<br>Media Class Option Collina ES<br>JOGEN NEWHS CIPIL ES<br>LEVING UNIV, PROSESSIONE PER-<br>LEVING UNIV, PROSESSIONE PER-<br>DETTORIC 602 Res 7 NAIO<br>UNICOL SUDAWARD 45-72754<br>SU32-LOL 1955-56-56                                                                                                    |                                                     | Mit New<br>Institute for Genome.<br>Center for Applied<br>Center for Applied<br>Center for Applied<br>Center for Applied<br>Center for Applied                                                                                                    | Preset<br>CRAWFORD, GR<br>Intrins, JOSEPH R<br>DETROLF FRED<br>DETROLF FRED<br>DETROLF FRED<br>DETROLF FRED<br>DETROLF AND<br>DETROLF FRED<br>DETROLF AND                                                       | Current Galett<br>2254331<br>112063<br>223431<br>115463<br>23431<br>115443<br>2396952                               | Connet Dart<br>Basegor Rese<br>ELIZARETH SIZE<br>KATH LEEN S CUL.<br>ELIZARETH SIZE<br>FELCAL WESON<br>C ELARE EMORY                                                                                                    | The Self<br>Sec Get<br>Konger Unien D        | - |
| () Cancel<br>nt Administrative<br>not a<br>Noted<br>1012100<br>1012100<br>1012100<br>1012100<br>1012100<br>1012100<br>1012100<br>1012100 | Apply)<br>attack / Local Department Name Malan<br>Detail Injust Name<br>PARKELINDPARK<br>JOREN NEVNES CORES (SES<br>LOCEN NEVNES SUB 91-F33302170<br>DETINON CES NEWS 91-F33302170<br>DETINON CES NEWS 91-F33302<br>DETINON CES NEWS 91-F33302<br>DETINON CES NEWS 91                                                                                                    |                                                     | MM Name<br>MM Name<br>MM Name<br>Mattilde for Genome.<br>Center for Applied -<br>Center for Applied -<br>Center for Applied -<br>Center for Applied -<br>Center for Applied -<br>Center for Applied -<br>Center for Applied -                                                                  | Propagate<br>Investigation<br>CRAMFORD, CR.,<br>HEVINS, JOSEPH R<br>HEVINS, JOSEPH R<br>DETRICH, FRED<br>DETRICH, FRED<br>DETRICH, FRED<br>DETRICH, FRED<br>DETRICH, FRED<br>AUGUS, STEVEN P<br>AUGUS, STEVEN P | Eurosof Gauet<br>Varaager Longan D<br>1224831<br>112065<br>1224831<br>104404<br>104404<br>296892<br>112063          | Current Davit<br>Islanger Same<br>ELLANDETH SDE<br>KATHLEEN SCILL<br>FELCIA LWESON<br>FELCIA LWESON<br>FELCIA LWESON<br>COLLER, KATHLE                                                                                                    | The Sub<br>New Gall<br>Nanger Unsee D        |   |
| () Cancel<br>at Administress<br>() () () () () () () () () () () () () (                                                                 | App2     App2                                                                                                    |                                                     | Mitt New<br>Mitt New<br>Institute for Genom.<br>Centre for Applied<br>Centre for Applied<br>Centre for Applied<br>Centre for Applied<br>Centre for Applied<br>Centre for Applied<br>Centre for Applied<br>Centre for Applied<br>Centre for Applied<br>Centre for Applied<br>Centre for Applied | CRAMFORD, GR.,<br>EVINS, JOSEPH R<br>DETRON, FRED<br>DETRON, FRED<br>DETRON, FRED<br>DETRON, FRED<br>RESOLE, LURA                                                                                               | Eurosci Gaset<br>Wenager Linease D<br>1226331<br>112063<br>225831<br>104404<br>104404<br>296952<br>112063<br>104404 | Environ Dank<br>Beauger New<br>ELXANE CHI SIZE<br>KATH EEN S CUL.<br>ELXANE TH SIZE<br>FELCAL WILSON<br>C ELANE EMORY<br>CULER, KATHE<br>FELCAL WILSON                                                                                                    | Ther Self<br>New Gent<br>Xaringer Linnes G   | - |

Click on "Sort" tab, then select from the list on the left, the Column you want to sort the list by, click "Add" button to move it to the right.

#### Click "Apply" to sort the list.

To close the settings box, click "Cancel" button.

You can also click on the "Filters" tab to apply filters to the data, perhaps by filtering on a specific Grant Admin or PI.

# **Finance Tab**

A new tab was added recently to the Duke@Work portal, the Finance tab. This is a link to reports similar to reports currently run in R/3, but which are now available on the web. Anyone with a Financial security role in R/3 should have the tab available automatically, you should not have to request this.

Map SAP NetWeaver Portal Wind 🚱 🗣 🐨 Hitpe (heft of dide edu) \* 🔒 🖯 🕂 🗶 💆 file fulk year Parorites Inds tisk Feronites 👍 😅 SAP NetWeaver Portal 🚺 The Big C not Middle C 😹 Net2D Services 😅 Portal Test Environment - Eligout 🗛 • 🖽 · 🖂 📾 • Enge • Safety • Taols • 📦 Duke@WORK ots > Finance Role Home Page > Finance Ma erne > Granta Mars Example Read Rate Announcement Welcome to the new Finance' tab, which offers standard SAP reports currently available in R/2. These versions have enhanced capabilities users will find helpful in analyzing data. Access to these reports in granted ta all users who have the standard feancial reporting socially role is SAP. Clock the link next to the compassi icon to see information ador using web-based reports PAMC  $\bigcirc$ T Finance Map + CI PANO + CI SOM Monthly Financials SOM P de + C Master Deta Endorments Data Data

Standard Reports available in each section: Monthly Financials, Endowments, SOM and in the future, PAMC

### e.g. Monthly Financials

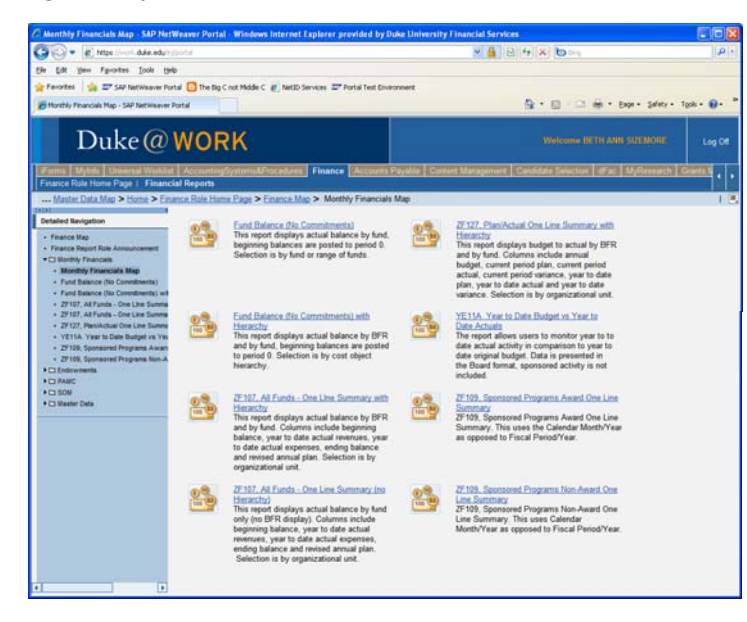

You will see typical reports you might run directly in R/3: ZF109, ZF107, etc.

Clicking on ZF109, selection criteria will look as follows:

| C ZF109, 9   | Sponsored Programs Award One Lin                                                                                                    | ne Summary - SAP NetWear                                                                                                    | ver Portal - Windows Internet 🗐 🗖                                                   |    |
|--------------|----------------------------------------------------------------------------------------------------|----------------------------------------------------------------------------------------------------|-------------------------------------------------------------------------------------|----|
| 00.          | Ittps://ept.ok.duke.edu/irj/portal?Na                                                                                                    | Hereit Contraction (1998)                                                                                                    | ing P                                                                               | •  |
| Elle Edit    | View Fgvorites Tools Help                                                                                                    |                                                                                                    |                                                                                     |    |
| 🚖 Favorites  | s 🛛 🎭 🖙 SAP NetWeaver Portal 🙆 The                                                                                                    | e Big C not Middle C 🙋 NetID Se                                                                                                    | rvices 🖅 Portal Test Environment                                                    |    |
| 277 ZF109, S | Sponsored Programs Award One Line Summar.                                                                                                    |                                                                                                    | 🖂 🖶 • Bage • Safety • Tgols • 😢 •                                                   | *  |
| ZF109, S     | ponsored Programs Award One Li                                                                                                    | ne Summary                                                                                                    | History _ Back Forward                                                              | Ε. |
| Variat       | Die Entry                                                                                                    |                                                                                                    |                                                                                     |    |
| Ava          | ailable Variants: Save) S<br>eneral Variables                                                                                                    | ave As) Delete                                                                                                    | Show Variable Personalization                                                       |    |
| Ava          | ailable Variants: T) Save S<br>eneral Variables<br>Variable                                                                                                    | ave As Delete                                                                                                    | Show Variable Personalization                                                       |    |
| Ava          | alable Variants: Save S<br>eneral Variables<br>Variable<br>Duke Cost Object Hierarchy                                                                                         | ave As] Delete<br>Current Selection<br>+OU6860500200(Text13                                                                                                    | Show Variable Personalization Description OU6860500200 Institute for Genome         |    |
| Ava          | allable Variants: Y Save S<br>enveral Variables<br>Variable<br>Duka Cost Object Hierarchy<br>Cost Object (Fund Code)                                                          | ave As] Delete<br>Current Selection<br>+OU6860500200(Text*)                                                                                                    | Show Variable Personalization<br>Description<br>OU660500200 Institute for Genome    |    |
| Ava          | alable Variants: Variables<br>Variable<br>Duke Cost Object Hierarchy<br>Ceat Object (Fund Code)<br>Responsible Person                                                         | ave As) Delete<br>Current Selection<br>+OU6860500200(Text1')                                                                                                    | Show Variable Personalization Description OU6860500200 Institute for Genome         |    |
| Ava<br>Ge    | alable Variants: Save S<br>eneral Variables<br>Variable<br>Duke Cost Object Hierarchy<br>Cost Object (Fund Code)<br>Responsible Person<br>Calendar Month/Year                 | ave As) [Delete]<br>Current Selection<br>+OU6860500200(Text17)<br>0<br>0<br>0<br>0<br>0<br>0<br>0<br>1<br>1<br>1<br>1<br>1<br>1<br>1<br>1<br>1<br>1<br>1<br>1<br>1 | Show Variable Personalization Description OU6860500200 Institute for Genome 05/2011 |    |
| Ava<br>Ge    | alable Variatis: Vana Save S<br>eneral Variables<br>Variable<br>Duke Cost Object Hierarchy<br>Cost Object (Fund Code)<br>Responsible Person<br>Calendar Month/Year<br>K Check | Ave As Delete) Current Selection +OU6860500200(TextC) C 0 05/2011 C                                                                                                | Show Variable Personalization Description OU6860500200 Institute for Genome 05/2011 |    |

NOTE: Duke Cost Object Hierarchy: This is where you can enter a BFR, but you need to ALWAYS preceed the BFR number with the letters: **OU** 

Reports can be printed or exported to Excel.

#### Master Data Tab > Departmental Administrator Report

New report which shows who is assigned as Departmental Administrator for a BFR. This is the role that is able to assign Grant Administrator's to Projects/WBSEs

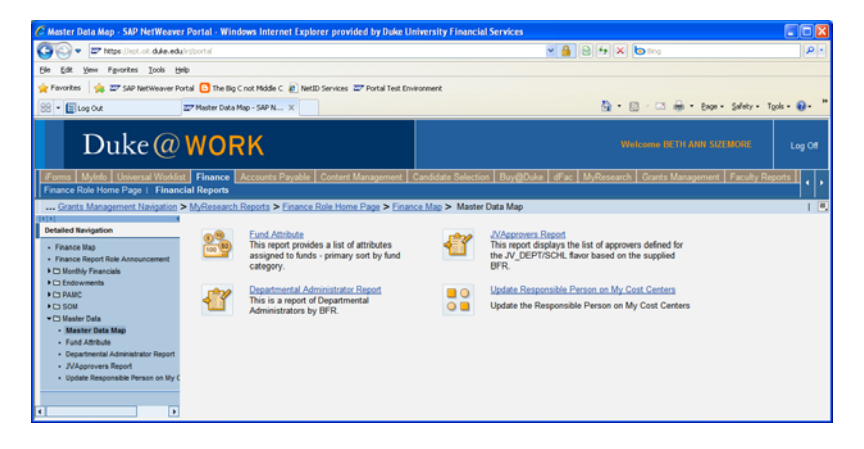

| rameter E                 | try                              |                 |   | <br> |  |
|---------------------------|----------------------------------|-----------------|---|------|--|
| Execute                   | Expand All                       | Collapse All    | ] |      |  |
| ▼ Iorg : En               | er BFR:                          |                 |   |      |  |
| New value:<br>Current val | 6860500201<br>e: No current valu | e has been set. |   |      |  |
|                           |                                  |                 |   |      |  |
|                           |                                  |                 |   |      |  |
|                           |                                  |                 |   |      |  |

Enter BFR and then click "Add" button

| https://work.duke.edu/?Navigatio        | nTarget-navurt%3A%2F%2F7e91617879c27e9b 📃 🗖 🛛 |
|-----------------------------------------|-----------------------------------------------|
| Execute Expand All Colleg               | pse Ali                                       |
| New value:<br>Current value: 6860500201 | Add                                           |
|                                         |                                               |
|                                         |                                               |
|                                         |                                               |

Click on Execute Button

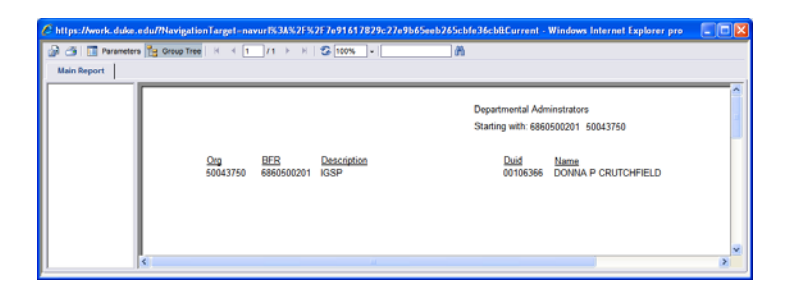

### Master Data tab > JV Approvers Report

This report identifies, by BFR, those individuals have the JV DEPT/SCHL role for JV Workflow. This is the role that determines who can provide departmental approval in JV workflow for transactions that meet University approval rules

- these are different by Management Center. These are also the individuals that will be able to assign Grant Administrators to Cost Centers when Buy@Duke is rolled out to each department.

This report is executed the same way as the Departmental Administrator Report

# 2) Project Reporting in R/3

# New fields in Project Master – Transaction CJ03

- Alternative Approver
- Contact Information for OSP
- Budget Periods

| Eroject Edit | Goto WBS element  | Details Edras System Hel | SAP                             |
|--------------|-------------------|--------------------------|---------------------------------|
| 0            | D 6               | E C C C C E 00 08 1      | 8868                            |
| Display Pr   | oject: Initial Sc | reen                     |                                 |
| ▲ 🗄          | +                 | Project Definition       | ]                               |
| Project Def. | 3033146           | 0                        |                                 |
| WBS Element  |                   |                          |                                 |
|              |                   |                          |                                 |
|              |                   |                          |                                 |
|              |                   |                          |                                 |
|              |                   |                          |                                 |
|              |                   |                          |                                 |
|              |                   |                          |                                 |
|              |                   |                          |                                 |
|              |                   |                          | 0 PRD (1) (100) 🖭 prdas02 OVR 🦯 |

Enter Project/WBSE number in the Project field, click on Project Definition icon  $oxed{B}$ 

| Basic data                                                                                                    | Control   Administration   Long                                                                 | 00-CA-014236-30 SUB #39-F                                                                                                    | 20000145 🕼                                                 |
|----------------------------------------------------------------------------------------------------|-------------------------------------------------------------------------------------------------|----------------------------------------------------------------------------------------------------|------------------------------------------------------------|
| itatus<br>Dyslem Diatus<br>User status                                                                                                    | REL                                                                                             | ш                                                                                                    |                                                            |
| roject coding masi                                                                                                    | Mask                                                                                            | 0                                                                                                    |                                                            |
| Person Respons.<br>Applicant no<br>Dates<br>Date date<br>Finish date<br>Factory calend.<br>Time unit<br>Fost start date<br>Finish date (F) | 117267 LVERLY, HERBERT K<br>3993597 Deets, Hell, NR, NC<br>81/31/2004<br>32/37/2004<br>85<br>85 | Organization<br>Col ama<br>Company code<br>Business arela<br>Plant<br>Lasation<br>Functional Ama<br>Productional Ama<br>Productional Ama<br>Productional Ama | 3802<br>818<br>388<br>388<br>388<br>1388<br>80<br>10<br>20 |

Follow menu path: Details > Project Definition Customer Fields

|                                    |                       |                                                                                                    | SAP             |
|------------------------------------|-----------------------|----------------------------------------------------------------------------------------------------|-----------------|
| 0 a 3 B                            | 000 0 0000            | 0000 00 00                                                                                                    |                 |
| The Display Project Definit        | ion:                  |                                                                                                    |                 |
| 2 II Sattlement rule               |                       |                                                                                                    |                 |
|                                    |                       | Provide Alternative Alternative Al |                 |
|                                    | Sponsored Programs Cu | stomer Fields                                                                                                    |                 |
| Project Outinition                 | 2030230               | Parent 2030238                                                                                                    | ÷               |
| Project Period Dates Begin         | : 09/27/2007 End. 06/ | 0/2011 UPS Number 172993 PreAva                                                                                                    | and Office ORA  |
| Dept. Administrator                | 105355 DONNA P        | RUTCHFIELD                                                                                                    |                 |
| Grant Administrator                | 300556 CATHERM        | EJSCIAMER Alt Approver                                                                                                    | <               |
| Person Responsible (P0 #2          |                       |                                                                                                    |                 |
| Dept. Froject Name                 | 10 CO                 |                                                                                                    |                 |
| Required Reporting Fields          |                       |                                                                                                    |                 |
| Fund Code - Long Text              | COMPREHENSIVE IDENT   | FICATION OF ACTIVE FUNCTIONAL ELEMENTS IN F                                                                                                    | HUMAN CHROMATIN |
| Bubrecipient Name                  |                       | and the second second se                                                                                                    |                 |
| CFDA Number                        | 1                     | DUNS#                                                                                                    |                 |
| Federal Frime Grant Musber         |                       | Fed Prime Sponsor Name                                                                                                    |                 |
| Letter of Credit Attribute         | T                     | PHS LOC Document 1D A                                                                                                    |                 |
| BFR Code                           | 6860500201            |                                                                                                    | 1               |
| Billing Section                    | E P. Thompson; patt # | smpson@duke.edu; 684-5803                                                                                                    | <               |
| Award Details                      |                       |                                                                                                    |                 |
| Flan Y Total Award Amount 746,50   | 9.00 Cest             | haring NIN Sal. Cap N Direct Costs N In                                                                                                    | utirect Costs N |
| Carryforward Allowed N Modular     | Frant Y Contract N F  | xed Price Cap Aat Pr                                                                                                    | rogram Income N |
| ARRA NO CAS                        |                       |                                                                                                    |                 |
| F & A Calculation Fields           |                       |                                                                                                    |                 |
| Calculate F & A Cost               |                       |                                                                                                    |                 |
| Appropriation Code                 | M-0001-1-0            | Recovery Distribution Code 2                                                                                                    |                 |
| Theoretical F & A Cost Percentage  | 56.000                | Allowable F & A X 55,000                                                                                                    |                 |
| Theoretical Cost Element Group     | SP10C02               | Allowable CE Group SPIDC02                                                                                                    |                 |
| Banandanakal Banandananan Dung A   | 1000 C                | Fund 1 Percentage                                                                                                    |                 |
| Deparchemical Discretionary runa i |                       | the second second s |                 |
| Departmental Discretionary Fund 2  |                       | Fund 2 Percentage                                                                                                    |                 |

|                                                                                                    |                                                                                                    | 10                                          | -                                                                                    |                                                                                                    | 1 1 1 1 1 1 1 1 1 1 1 1 1 1 1 1 1 1 1                                          |                                                                                                    |                             |                 |     |                    | Bauer. |
|----------------------------------------------------------------------------------------------------|----------------------------------------------------------------------------------------------------|---------------------------------------------|--------------------------------------------------------------------------------------|----------------------------------------------------------------------------------------------------|--------------------------------------------------------------------------------|----------------------------------------------------------------------------------------------------|-----------------------------|-----------------|-----|--------------------|--------|
| 😎 🖹 Disp                                                                                                    | lay Project                                                                                                    | t De                                        | finition:                                                                            |                                                                                                    |                                                                                |                                                                                                    |                             |                 |     |                    |        |
| 🕼 🖬 Setter                                                                                                    | ment rule                                                                                                    |                                             |                                                                                      |                                                                                                    |                                                                                |                                                                                                    |                             |                 |     |                    |        |
| CFDA Number                                                                                                    |                                                                                                    |                                             | 1                                                                                    |                                                                                                    | DUNS                                                                           |                                                                                                    |                             | 1               |     |                    |        |
| Federal Frine                                                                                                    | Brant Number                                                                                                    |                                             |                                                                                      |                                                                                                    | Fed Prine                                                                      | Sponsor N                                                                                              | lane                        |                 |     |                    |        |
| Letter of Cre                                                                                                    | dit Attribute                                                                                                    |                                             | T                                                                                    |                                                                                                    | PHS LOC 0                                                                      | locusent II                                                                                            | A                           |                 |     |                    |        |
| BFR Code                                                                                                    |                                                                                                    |                                             | 6060                                                                                 | 500201                                                                                                    |                                                                                |                                                                                                    |                             |                 |     |                    |        |
| Billing Sects                                                                                                    | on :                                                                                                    |                                             | 1                                                                                    | P. Thompson; patt th                                                                                                    | ompson@duke.eo                                                                 | tu; 694-5893                                                                                           |                             |                 |     |                    |        |
| Award Details                                                                                                    |                                                                                                    |                                             |                                                                                      |                                                                                                    |                                                                                |                                                                                                    |                             |                 |     |                    |        |
| Flan Y Tota                                                                                                    | 1 Award Asoun                                                                                                    | t 7                                         | 45,959.00                                                                            | Cost 5                                                                                                    | Sharing, MIN Sa                                                                | 1. Cap N                                                                                               | Direct Costi                | N Indirect Cost | 8 N |                    |        |
| Carryforward                                                                                                    | Allowed N                                                                                                    | Mod                                         | alar Grant                                                                           | Y Contract N FI                                                                                                    | ixed Price Cap                                                                 | Ast                                                                                                    |                             | Program Incom   | e N | 1                  |        |
| APPA NO C                                                                                                    | AS                                                                                                    |                                             |                                                                                      |                                                                                                    |                                                                                |                                                                                                    |                             |                 |     |                    |        |
| All and a supervised of the local division of the local division o |                                                                                                    |                                             |                                                                                      |                                                                                                    |                                                                                |                                                                                                    |                             |                 |     |                    |        |
| F & A Calculation                                                                                                    | Fields                                                                                                    |                                             |                                                                                      |                                                                                                    |                                                                                |                                                                                                    |                             |                 |     |                    |        |
| F&A Calculation<br>Calculate F &                                                                                                    | Fields<br>A Cost                                                                                                    |                                             | T                                                                                    |                                                                                                    |                                                                                |                                                                                                    | 10000                       |                 |     |                    |        |
| F&ACulturation<br>Calculate F &<br>Appropriation                                                                                                    | Fields<br>A Cost<br>Code                                                                                                    |                                             | T<br>M-00                                                                            | 01-1-0                                                                                                    | Recovery D                                                                     | Hstributio                                                                                             | n Code 2                    |                 |     |                    |        |
| F&A Calculation<br>Calculate F &<br>Appropriation<br>Theoretical F                                                                                                    | Fields<br>A Cost<br>Code<br>& A Cost Per                                                                                                    | cent                                        | T<br>M-00                                                                            | 101-1-0                                                                                                    | Recovery D<br>Allowable                                                        | Histributio                                                                                            | n Gode 2<br>4.000           |                 |     |                    |        |
| F&A Calculation<br>Calculate F &<br>Appropriation<br>Theoretical F<br>Theoretical C                                                                                                    | Fields<br>A Cost<br>Code<br>& A Cost Per<br>ost Element G                                                                                                    | cent                                        | T<br>M-00<br>56.0<br>SP10                                                            | 101-1-0<br>100<br>1002                                                                                                    | Recovery D<br>Allowable<br>Allowable                                           | Hstributio<br>F & A % 5<br>CE Group S                                                                  | n Gode 2<br>6.900<br>#10C02 |                 |     |                    |        |
| F&A Calculation<br>Calculate F &<br>Appropriation<br>Theoretical F<br>Theoretical C<br>Departmental<br>Departmental                                                                                                    | Fields<br>A Cost<br>Code<br>& A Cost Per<br>ost Element G<br>Discretionary                                                                                       | cent<br>roup<br>Fun                         | T<br>M-00<br>SP20<br>5 1                                                             | 101-1-0<br>100<br>1002                                                                                                    | Recovery 5<br>Allowable<br>Allowable<br>Fund 1 Per                             | F & A & S<br>F & A & S<br>CE Group S<br>centage                                                        | n Code 2<br>6.000<br>#10C02 |                 |     |                    |        |
| F&A Calculator<br>Calculate F &<br>Appropriation<br>Theoretical F<br>Theoretical C<br>Departmental<br>Departmental                                                                                                    | Fields<br>A Cost<br>Code<br>& A Cost Per<br>ost Element G<br>Discretionary<br>Discretionary                                                                      | cent<br>roup<br>Fun<br>Fun                  | T<br>M-00<br>SPIC<br>5 1<br>5 2                                                      | 01-1-0<br>000<br>C02                                                                                                    | Recovery 5<br>Allowable<br>Allowable<br>Fund 1 Per<br>Fund 2 Per               | F & A t 5<br>EE Group S<br>centage<br>centage                                                          | n Code 2<br>6.000<br>#10C02 |                 |     |                    |        |
| F & A Calculation<br>Calculate F &<br>Appropriation<br>Theoretical F<br>Theoretical C<br>Departmental<br>Departmental<br>FCTR (FMD) Feel<br>WESS on FCTR                                                                                                    | Fields<br>A Cost<br>Code<br>B A Cost Per<br>ost Element G<br>Discretionary<br>Discretionary<br>ds<br>Report                                                      | cent<br>roup<br>Fun<br>Fun                  | T<br>M-00<br>898 56.0<br>5910<br>5.1<br>5.2                                          | 101-1-0<br>100<br>1002                                                                                                    | Recovery 5<br>Allowable<br>Allowable<br>Fund 1 Per<br>Fund 2 Per               | F & A & S<br>F & A & S<br>CE Group S<br>Centage<br>Centage                                             | n Code 2<br>6,000<br>P10C02 | FCTR Status     |     |                    |        |
| F 6.A Calculate F 4<br>Aspropriation<br>Theoretical F<br>Theoretical C<br>Departmental<br>Departmental<br>FCTR (PMD) Fact<br>WESE on FCTR<br>Businet Period D                                                                                                    | Fields<br>A Cost<br>Code<br>& A Cost Per<br>ost Element G<br>Discretionary<br>Discretionary<br>de<br>Report                                                      | cent<br>roup<br>Fun<br>Fun                  | T<br>M-00<br>SPII<br>5 1<br>5 2<br>N                                                 | 101-1-0<br>199<br>ICO2<br>FCTR Document                                                                                                    | Recovery 5<br>Allowable<br>Allowable<br>Fund 1 Per<br>Fund 2 Per<br>t Number 9 | Histributio<br>F & A & S<br>CE Group S<br>Centage<br>Centage<br>UH600450                               | n Code 2<br>6.000<br>#10002 | FCTR Status     | ×   |                    |        |
| F 6.A Calculator<br>Calculate F 4<br>Appropriation<br>Theoretical F<br>Theoretical C<br>Departmental<br>Departmental<br>FCTR (PMD) Feo<br>MBSE on FCTR<br>Brudget Period D<br>Total Budget Period                                                                                                    | Fields<br>A Cost<br>Code<br>& A Cost Per<br>ost Element G<br>Discretionary<br>Discretionary<br>ds<br>Report<br>ethnon<br>iods 4                                  | cent<br>roup<br>Fun<br>Fun                  | Y<br>M-00<br>SPII<br>5 1<br>5 2<br>N                                                 | 101-1-0<br>199<br>KCD2<br>FCTR Document                                                                                                    | Recovery 5<br>Allowable<br>Allowable<br>Fund 1 Per<br>Fund 2 Per<br>t Number 8 | Fistributio<br>Fisik tig<br>CE Group S<br>Centage<br>Centage                                           | n Code 2<br>4.000<br>#10002 | FCTR Status     | a   |                    |        |
| F 6.A Calculation<br>Calculate F &<br>Aspropriation<br>Theoretical F<br>Departmental<br>Departmental<br>FCTR (PMD) Fiel<br>MSSE on FCTR<br>Budget Period D<br>Total Budget Perio                                                                                                    | Fields<br>A Cost<br>Code<br>& A Cost Per<br>ost Element G<br>Discretionary<br>Discretionary<br>ds<br>Report<br>efinition<br>lods 4<br>09/27/2007                 | cent<br>roup<br>Fun<br>Fun                  | Y<br>M-00<br>SP20<br>SP20<br>SP20<br>SP20<br>SP20<br>SP20<br>SP20<br>SP              | 101-1-0<br>100<br>100<br>FCTR Document<br>Period 6 From                                                                                                    | Recovery 5<br>Allowable<br>Allowable<br>Fund 1 Per<br>Fund 2 Per<br>t Rusber 9 | F & A & S<br>F & A & S<br>CE Group S<br>Centage<br>Centage<br>UH600450                                 | n Code 2<br>4.000<br>P10C02 | FCTR Status     | 8   |                    |        |
| F 6.A Calculator<br>Calculate F 4<br>Appropriation<br>Theoretical F<br>Departmental<br>Departmental<br>FCTR (PMD) Fue<br>WBSE on FCTR<br>Budget Pend D<br>Total Budget Pend<br>Pend 2 From                                                                                                    | Fields<br>A Cost<br>Code<br>& A Cost Per<br>ost Element 0<br>Discretionary<br>Discretionary<br>di<br>Report<br>elemon<br>kods<br>4<br>09/27/2007<br>07/01/2000   | cent<br>roup<br>Fun<br>Fun<br>To<br>To      | T<br>M-00<br>SPI0<br>SPI0<br>SPI0<br>SPI0<br>SPI0<br>SPI0<br>SPI0<br>SP              | 101-1-0<br>1990<br>FCTR Document<br>Period 5 From<br>Period 7 From                                                                                                    | Recovery 5<br>Alloeable<br>Riliceable<br>Fund 1 Per<br>Fund 2 Per              | Ta<br>To<br>To                                                                                         | n Gode 2<br>6.000<br>#10002 | FCTR Status     | 8   | $\bigvee$          |        |
| F 6.A Calculation<br>Calculate F 4<br>Appropriation<br>Theoretical C<br>Departmental<br>Departmental<br>PECTR (PMD) Fue<br>WeSE on FCTR<br>Budget Percod D<br>Total Budget Per<br>Period 1 From<br>Period 2 From                                                                                                    | Padds<br>A Cost<br>Code<br>a A Cost Per<br>ost Element G<br>Discretionary<br>Discretionary<br>ds<br>Maport<br>elector<br>0/01/2009<br>07/01/2009                 | cent<br>roup<br>Fun<br>To<br>To<br>To       | T<br>M-00<br>SS 56.0<br>SP10<br>6 1<br>8 2<br>00/30/2000<br>06/30/2000<br>06/30/2010 | FCTR Document Ferra Decument Period 8 From Period 8 From P | Recovery 5<br>Alloeadle<br>Alloeadle<br>Fund 1 Per<br>Fund 2 Per<br>t Nueber 9 | Fistributio<br>F & A t S<br>EE Group S<br>contage<br>contage<br>UHSG00450<br>To<br>To<br>To            | n Gode 2<br>6.000<br>#10002 | FCTR Status     | a   | $\bigtriangledown$ |        |
| F 6.A Calculation<br>Calculate F 4<br>Appropriation<br>Theoretical F<br>Departmental<br>Potr (PMD) Fee<br>MSSE on FCTR<br>Budget Period D<br>Total Budget Period<br>D<br>Total Budget Period<br>Period 2 Firm<br>Period 2 Firm                                                                                                    | Padds<br>A Cost<br>Code<br>1 A Cost Per<br>Code<br>1 A Cost Per<br>Discretionary<br>ds<br>Report<br>ds<br>Report<br>ds<br>07/07/2007<br>07/01/2000<br>07/01/2000 | cent<br>roup<br>Fun<br>To<br>To<br>To<br>To | T<br>M-00<br>SF0<br>SF0<br>SF0<br>SF0<br>SF0<br>SF0<br>SF0<br>S                      | FETR Document<br>Penod & From<br>Penod & From<br>Penod & From<br>Penod & From                                                                                                    | Recovery 5<br>Allowable<br>Allowable<br>Fund 1 Per<br>Fund 2 Per<br>t Number 9 | ristributio<br>F & A t S<br>EE Group C<br>centage<br>Centage<br>UHSODASC<br>To<br>To<br>To<br>To<br>To | m Gode 2<br>6.000<br>#10602 | FCTR Status     | R   | $\bigtriangledown$ |        |

# 3) Using Dynamic Selection to run reports for Multi-Code Projects

I. Running Reports in R/3 to find all codes within the same award – This same functionality allows you to run reports on codes that you are Grant Administrator, or any other master data selection criteria you want to use.

NOTE: To NOT include Closed codes in your report, click on the STATUS icon and Enter "CURRENT" in the Project Definitions box, click on Green check mark to Continue

Example, Project Inception To-Date Report – Transaction ZFR1E

|                                                                                                    | ton 👪 Output Parameters                                                                       | Data Sou          | ta. Edutfa | anaters. 10 / 00 | 0 profile 🔄 D0 profile 🐳 Stat | hr -          |
|----------------------------------------------------------------------------------------------------|-----------------------------------------------------------------------------------------------|-------------------|------------|------------------|-------------------------------|---------------|
| • 0                                                                                                    |                                                                                               | Denamic s         | electors   |                  |                               |               |
| Depen, Pres, Flatts     Theo F & A Cost1     Theo C at Elei Os     Alsowchate F & A Cost1     Alsowchate F & A Cost     Alsowchate F & A Cost     Alsowchate F & A Cost     Appropriation Co     Appropriation Co     Cast F & A Cost     Cast F & A Cost | Percentage<br>D<br>d Pontg<br>Orp<br>de<br>de<br>de<br>de<br>de<br>de<br>de<br>de<br>de<br>de | Spon Pr<br>Parent | nj faits   |                  | (8)                           |               |
| Provid Management Detect                                                                                                    | tons (CR profile 000000000                                                                    | m                 |            |                  | . F                           |               |
| Project.                                                                                                    | 29,0909                                                                                       | 150               | mm         |                  |                               | Multiple Sele |
| WBS Element                                                                                                    |                                                                                               | 10                |            | 4                | L                             |               |
| Networklorder                                                                                                    |                                                                                               | 10                |            |                  |                               |               |
| Altwo                                                                                                    |                                                                                               | . 10              |            | -                |                               |               |
| Materials in network                                                                                                    |                                                                                               | 30                |            | 9                |                               |               |
| -                                                                                                    |                                                                                               |                   |            |                  |                               |               |
| Detection values /                                                                                                    | 0                                                                                             |                   |            |                  |                               |               |
| Flan Version                                                                                                    |                                                                                               |                   |            |                  |                               |               |
| Plan Version<br>Flocal Year                                                                                                    | 2011                                                                                          |                   |            |                  |                               |               |
| Plan Version<br>Flocal Year<br>Current Period                                                                                                    | 2011                                                                                          |                   |            |                  |                               |               |
| Plan Version<br>Flocer Year<br>Current Period                                                                                                    | 2011                                                                                          |                   |            |                  |                               | - 6           |
| Plan Version<br>Plan Version<br>Flocal Year<br>Current Period<br>Belaction groups<br>Cost siement                                                                                                    | 2011<br>10<br>IPREVEXP                                                                        |                   |            |                  |                               |               |

Enter desired selection criteria - in this case, put in the PARENT fund code.

Enter Project Ranges of 2000000 - 3999999 (use 📑 Multiple Selection to add additional ranges)

# Click on 🕒 Execute icon

| Beport Edit Goto View Editas Setter                                                                                                    | gs s    | System Help                                                                                                    |                                                                    |      |                                                                                                    |                                                                                                    |                                                                                                    | SAP          |
|----------------------------------------------------------------------------------------------------|---------|----------------------------------------------------------------------------------------------------|--------------------------------------------------------------------|------|----------------------------------------------------------------------------------------------------|----------------------------------------------------------------------------------------------------|----------------------------------------------------------------------------------------------------|--------------|
| 🖸 🗋 🖉 🖬 🖬                                                                                                    | 00      | 0 000 0000                                                                                                    | 12 08                                                              |      |                                                                                                    |                                                                                                    |                                                                                                    |              |
| TD PROJ                                                                                                    |         |                                                                                                    |                                                                    |      |                                                                                                    |                                                                                                    |                                                                                                    |              |
|                                                                                                    | R       | AFTAVAV                                                                                                    | Column 14                                                          |      | 8° 88 38                                                                                           |                                                                                                    |                                                                                                    |              |
| artation: Object                                                                                                    | •       | Report: 110 PR0.J<br>Project/VBS Element                                                                                                    |                                                                    |      |                                                                                                    | Paga                                                                                                    | 1 of 1                                                                                                    |              |
| <ul> <li>PRJ 3130064 N86001-09-C-2002 M</li> <li>PRJ 3130065 N66001-09-C-2002 M</li> <li>PRJ 3130066 N66001-09-C-2082 M</li> </ul>                                                                                                    |         | Project To Date thru: Period 18                                                                                                    | Fiscal Year                                                        | 2011 | VID Actual                                                                                         | 110 Actival                                                                                                    | Balance                                                                                                    | Constituents |
| PI-21 3008 N4000-96-2005 W           PI-21 3008 N4000-96-2005 W           PI-21 3008 N4000-96-2005 W | (a) (a) | 324300 FERENAL - CONTEN<br>324300 FERENAL - CONTEN<br>50300 INSTRUCTION - TE<br>60300 INSTRUCTION - TE<br>60300 INSTRUCTION - TE<br>60300 INSTRUCTION - TE<br>60300 INSTRUCTION - TE<br>60300 INSTRUCTION - CONTEN<br>60300 INSTRUCTION - CONTEN<br>60300 INSTRUCTION - CONTEN<br>60300 INSTRUCTION - CONTEN<br>60300 INSTRUCTION - CONTEN<br>60300 INSTRUCTION - CONTEN<br>60300 INSTRUCTION - CONTEN<br>60300 INSTRUCTION - CONTEN<br>60300 INSTRUCTION - CONTEN<br>60300 INSTRUCTION - CONTEN<br>603400 CONTENNEN - D                                                                                                    | 2,951,656.00<br>60,871.58<br>12,946.00                             |      | 11,147,309,97-<br>1,147,309,97-<br>1,147,309,97-<br>14,947,40,40,40,40,40,40,40,40,40,40,40,40,40, | 1 0 0,000 0,000 0, | 4,828,309,33<br>4,828,309,33<br>2,951,456,00<br>110,506,00<br>110,506,00<br>110,506,00<br>110,506,00<br>110,506,00<br>110,506,00<br>100,506,00<br>100,507<br>1,506,00<br>1,506,000<br>1,506,000<br>1,506,000<br>1,506,000<br>1,506,0000000000000000000000000000000000 |              |
|                                                                                                    | 0000    | 01000 PRIME DIADITS<br>01000 PRIME DIADITS<br>01000 STUDENT PRIME<br>010700 PRIME DIADITS<br>PRIME DUADITS<br>00000 COST DMERSIS<br>02000 PROFESSIONAL DE<br>02000 PROFESSIONAL DE<br>02000 PROFESSIONAL | 621,565.73<br>621,565.73<br>190,000.00<br>123,352.00<br>313,352.08 |      | 00,544.26<br>282.39<br>3,719.90<br>92,546.55<br>32,412.50<br>32,412.50<br>1,758.50                 | 262,302,47<br>409,90<br>7,666,62<br>270,400,30<br>25,392,72-<br>25,392,72-<br>111,078,80<br>111,078,80<br>4,660,53                                                                                                    | 359,263,26<br>409,96,<br>7,666,62-<br>351,157,34<br>25,302,72<br>25,302,72<br>190,000,00<br>12,262,66<br>282,262,66<br>4,660,53-                                                                                                    | 1,419        |
|                                                                                                    |         |                                                                                                    |                                                                    |      |                                                                                                    |                                                                                                    | 1 Constant                                                                                                    |              |

You can look through each of the projects individually, by clicking on the project number on the left of the screen.

Example: Master Data List for Projects – Transaction ZFR1AM – Do you maintain a manual list of fund codes that you're responsible for, either as Grant Admin or for a Multi-code Project? Try using the Master Data list in R/3.

Click on Dynamic Selection Icon

|   | Project Info System: Project Def                                                                                                    | initions Initial Screen Status                                                                                                    |                                        |
|---|----------------------------------------------------------------------------------------------------|----------------------------------------------------------------------------------------------------|----------------------------------------|
| 2 | 🗘 🚸 🖄 🔲 🕞 📽 🕮 🥒 DB profile 💘                                                                                                    | PS Info profile 🔹 Status 🔚 Selection Version                                                                                                    |                                        |
|   | Macter data definition     Description     Creade by     Changed by     Changed by     Prison Responsible     Person responsible     Applicant for,     Applicant     Project currency | Dynamic selections /<br>Description<br>Created selfnition<br>Description<br>Created by<br>Changed by<br>Person Responsible<br>Person Responsible<br>Applicant no.<br>Applicant | 00000000000000000000000000000000000000 |
|   | Project Management Selections (PS Info profile: 00<br>Project 200000                                                                                                    | 0000000001)<br>0 to 3999999                                                                                                    | Multiple Selection                     |

Enter desired selection criteria – you can run by BFR, PI, Grant Admin ID, Parent or for combinations of criteria.

Enter Project Ranges of 2000000 - 39999999 (use Multiple Selection to add additional ranges)

Click on Status icon and Enter "CURRENT" in the Project Definitions box, click on Green check mark to Continue

| 🖻 Choose Status Selectio | n Profile 🛛 🖸 | 3 |
|--------------------------|---------------|---|
| Project definitions      |               |   |
| WBS elements             |               |   |
| Networks/orders          |               |   |
| Activities               |               |   |
| <ul><li>✓ ×</li></ul>    |               |   |

| Click on | Ð | Execute | icon |
|----------|---|---------|------|
|          |   | LACCALC | 1001 |

| ø                             | E 0 😣                               |                                                                   | 0000                                   |                                        |                            |                    |               |   |  |
|-------------------------------|-------------------------------------|-------------------------------------------------------------------|----------------------------------------|----------------------------------------|----------------------------|--------------------|---------------|---|--|
| Project Info Sys              | tem: Project                        | Definitions Overview                                              | N                                      |                                        |                            |                    |               |   |  |
|                               | A 7% 28                             | F - 1 - 2 1                                                       |                                        | ProfileA                               | Variant 👩                  | Hierarch           | y 🖷 Selection | 2 |  |
| o. of Project def.:           | 48 📇 Project                        | def.                                                              |                                        |                                        |                            |                    |               |   |  |
| Project def                   | Respons                             | Person responsible                                                | Start date                             | Finish dat                             |                            | Sti                | tus           |   |  |
| Total<br>2030193              | 00307227                            | ANGRIST, MISHA                                                    | 04/01/2010                             | 03/31/2011<br>04/20/2010               | REL //                     | ADV                |               | _ |  |
| 3020011<br>3020136<br>3020138 | 00299357 00299357 00299357 00299357 | WILLARD, HUNTINGTON F<br>WILLARD, HUNTINGTON F                    | 05/01/2009<br>05/01/2010<br>05/01/2010 | 04/30/2010<br>04/30/2011<br>04/30/2011 | REL //<br>REL //<br>REL // | ACPT<br>NCR<br>NCR |               | _ |  |
| 3029073<br>3031693<br>3031694 | 00301643<br>00301643<br>00301643    | CRAWFORD, GREGORY E<br>CRAWFORD, GREGORY E<br>CRAWFORD, GREGORY E | 05/01/2005<br>07/01/2009<br>07/01/2009 | 03/31/2010<br>06/30/2010<br>06/30/2010 | REL //<br>REL //           | ACPT               |               |   |  |
| 3031695<br>3031695<br>3031695 | 00301643 00301643 00301643          | CRAWFORD, GREGORY E<br>CRAWFORD, GREGORY E<br>CRAWFORD, GREGORY E | 07/01/2009<br>07/01/2009<br>07/01/2009 | 06/30/2010<br>86/38/2010<br>86/38/2010 | REL //<br>REL //           | ACPT<br>ACPT       |               |   |  |
| 3034036<br>3034038<br>2024047 | 00303504<br>00310207<br>00370441    | CHADWICK, BRIAN P<br>RUSCHE, LAURA                                | 02/01/2005<br>04/01/2005               | 08/09/2009<br>03/31/2011               | REL                        | CONT OF CONTRACT   |               |   |  |
| 3834050                       | 88299357                            | WILLARD, HUNTINGTON F                                             | 84/01/2005                             | 83/31/2010                             | REL                        |                    |               |   |  |

To add additional columns, follow menu path: View > Choose Fields

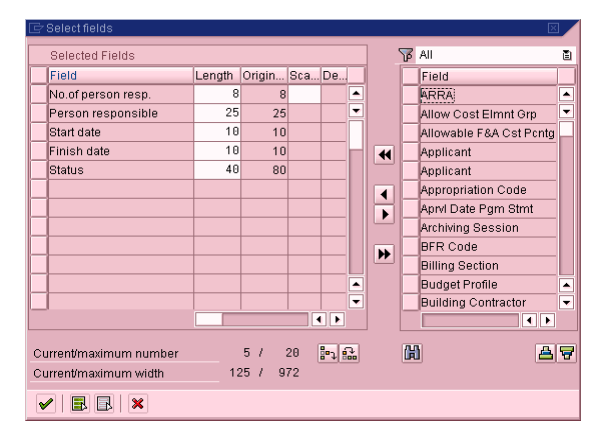

Scroll through the fields listed on the right side of the pop-up box, any of these can be displayed on your report. To display an item, select the item by clicking on the button to the left of the Field name and then click on the Choose button pointing to the left to move it the Selected Fields box. You can select multiple fields to add. Recommended fields: Grant Administrator, BFR, Fund Code Long Description.

Click on the Green check mark icon to continue and add the new field(s)

(Suggestion: Change the Length of the Status field to 10 - defaults to 40 - so as not to take up more room than needed.)

<u>Uses for this report include:</u> Obtaining a list of all the codes assigned to a specific PI or Grant Administrator, looking for codes that are still open where the finish date is more than 90 days in the past.

This report can be printed or downloaded to Excel

- 4) Upcoming Projects for Sponsored Research
- Accounts Receivable OSP & DCRI go-live September 1<sup>st</sup>, 2011
- Projections Pilots July 1, 2011
- Document Imaging Target go-live July 2012
- 5) <u>Online instructions are available at: R3.DUKE.EDU</u> Click on the SAP Reference Material link on the left and choose Step by Step instructions or any of othe other links
- 6) Advanced Grant Administrator Reporting class coming in July, 2011